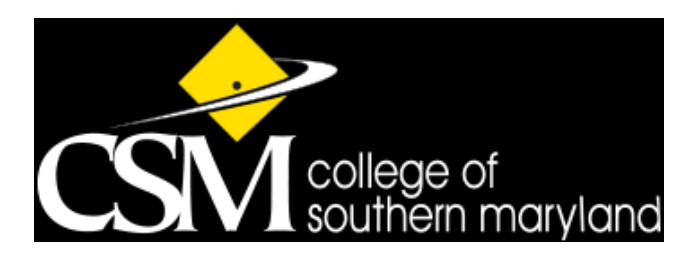

## **Express Mailing**

## **Student Instructions**

The Office of Admissions at the College of Southern Maryland uses <u>eShipGlobal</u> to ship documents/forms to and from students and scholars. Please follow the instructions provided below to create an eShipGlobal account and request your I-20 from the Office of Admissions..

## How to Request your I-20:

- 1. Register for an eShipGlobal (UEMS) student/scholar account here, enter your information, and click "Register"
- 2. Click the activation link sent to your email address, then log into your account here
- 3. Click the appropriate document icon (ex. "I-20", "DS-2019", "EAD Card", "OPT", etc.)
- 4. Search & select "College of Southern Maryland" in the university search box
- 5. Select "Office of Admissions" from the list of departments provided, then click "Continue"
- 6. Select the carrier/shipping service that you prefer, then click "Continue"
- 1. Select method of payment (Credit/Debit Card, Wire Transfer, or PayPal), enter payment information, click "Confirm Payment"

Once your payment has been processed, you will automatically receive a confirmation email, and your request will be sent to CSM. Once CSM has processed and shipped your I-20, you will automatically receive an email notification, confirming that your shipment is in transit and your tracking information.

• You may also track your shipment at any time by logging into your eShipGlobal account, downloading the UEMS app, or by contacting eShipGlobal Customer Service.

## **Questions?**

<u>Please contact eShipGlobal Customer Service directly regarding any questions, concerns or for any assistance needed</u>. eShipGlobal's student support representatives are available Monday through Friday, from 8:00 a.m. to 6:00 p.m. (CST) via email, phone, and live chat.

- Customer Support Email: studentsupport@eshipglobal.com
- <u>Customer Support Phone</u>: 800-816-1615 or 972-518-1775 (US or Canadian callers); 001-972-518-1775 (international callers)
- or <u>Chat online</u> with a live representative

You may also refer to eShipGlobal's FAQ page for frequently asked questions and answers.